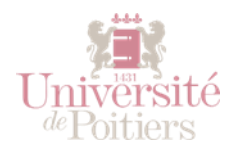

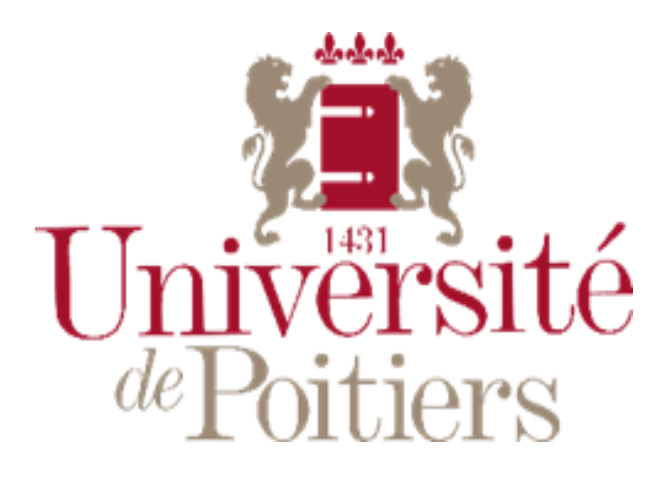

## UPDAGO : ACCÉDER AUX CHAPITRES MOTIVE

**Public :** Étudiant · es

Prérequis : Être inscrit · es à l'université de Poitiers

Mots clefs : Service - étudiant - updago - cours - motive

Version: 0.0.1

Date: 07/09/2020

Auteur(s): Service commun informatique et multimédias

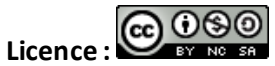

Cette œuvre est mise à disposition selon les termes de la Licence Creative Commons CC BY-NC-SA France [https://creativecommons.org/licenses/by-nc-sa/4.0/]

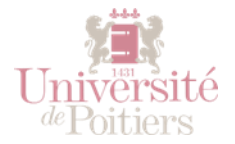

## Accéder à MOTIVE

Vous pouvez accéder à la plateforme MOTIVE de 2 façons différentes :

• Depuis votre tableau de bord UPdago, cliquez sur « Tous les cours », puis choisir « MOTIVE » dans la liste.

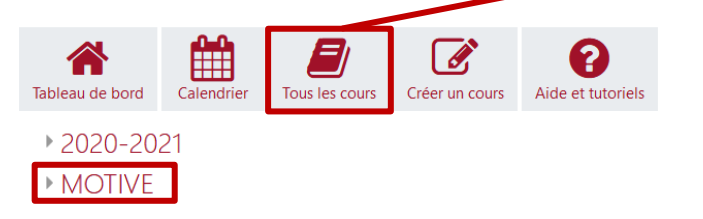

Puis cliquez sur le chapitre qui vous intéresse.

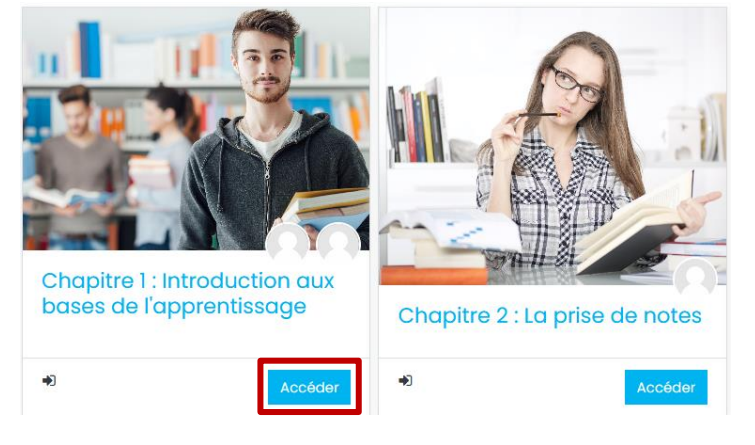

• Depuis le site MOTIVE : <u>https://elans.univ-poitiers.fr/motive/</u>, cliquez sur le nom du chapitre qui vous intéresse.

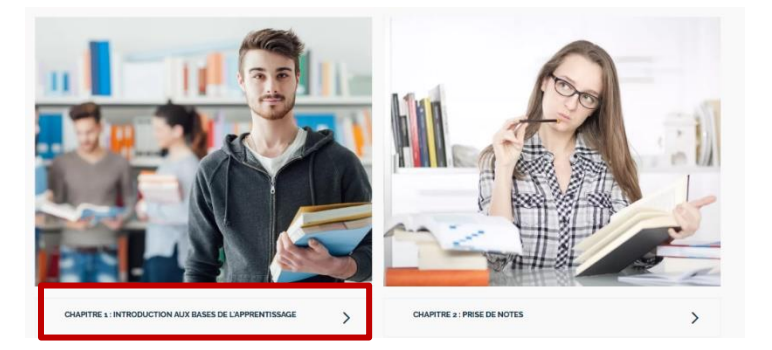

Puis cliquez sur « Accéder aux chapitre »

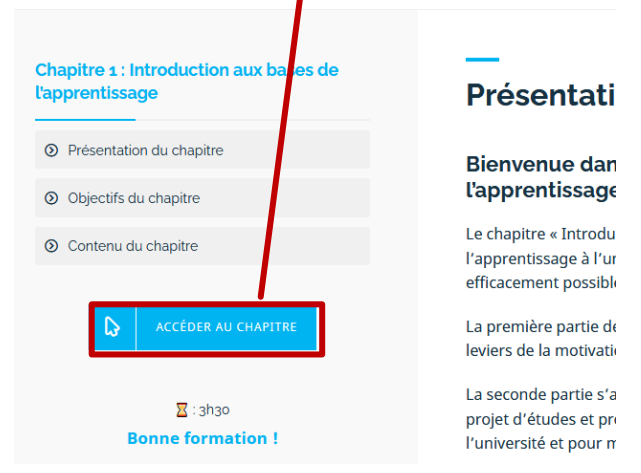

UPdago : accéder aux chapitres MOTIVE – Page 2 sur 3

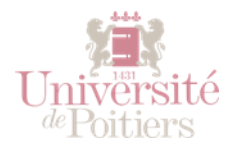

## S'inscrire à un chapitre

Pour pouvoir accéder aux chapitres, vous devez vous y inscrire lors du premier accès. Pour cela, cliquez sur « M'inscrire ».

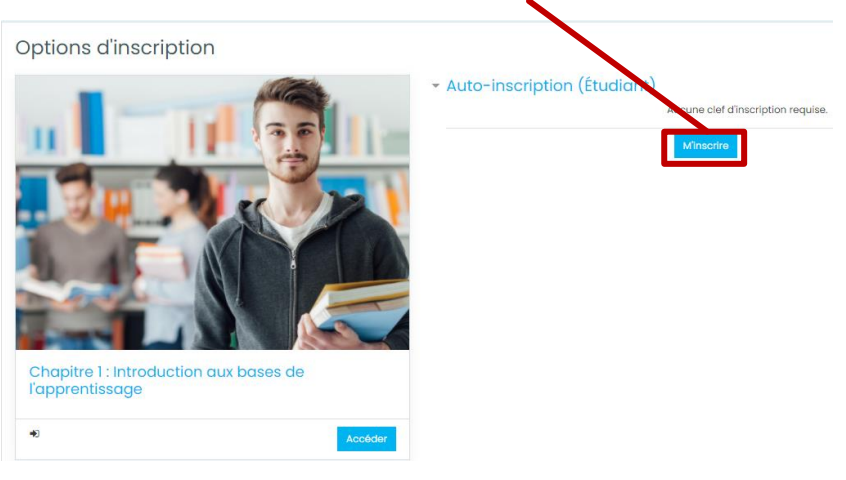

## Vous pouvez alors commencer vos modules.

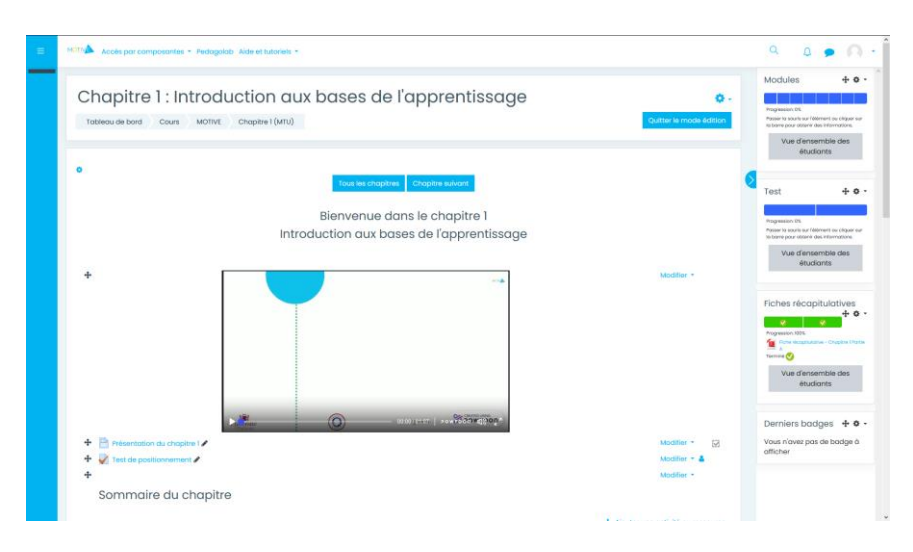